# MALATYA İL MİLLİ EĞİTİM MÜDÜRLÜĞÜ

## ARGE ONLİNE İŞLEMLER SAYFASINA GİRİŞ YARDIM KLAVUZU

- 1- <u>http://malatyaarge.meb.gov.tr/</u> adresine giriniz
- 2- Arge Online işlemler butonunu tıklayınız
- 3- veya <u>http://malatyaarge.meb.gov.tr/Okul/</u> adresini açınız.

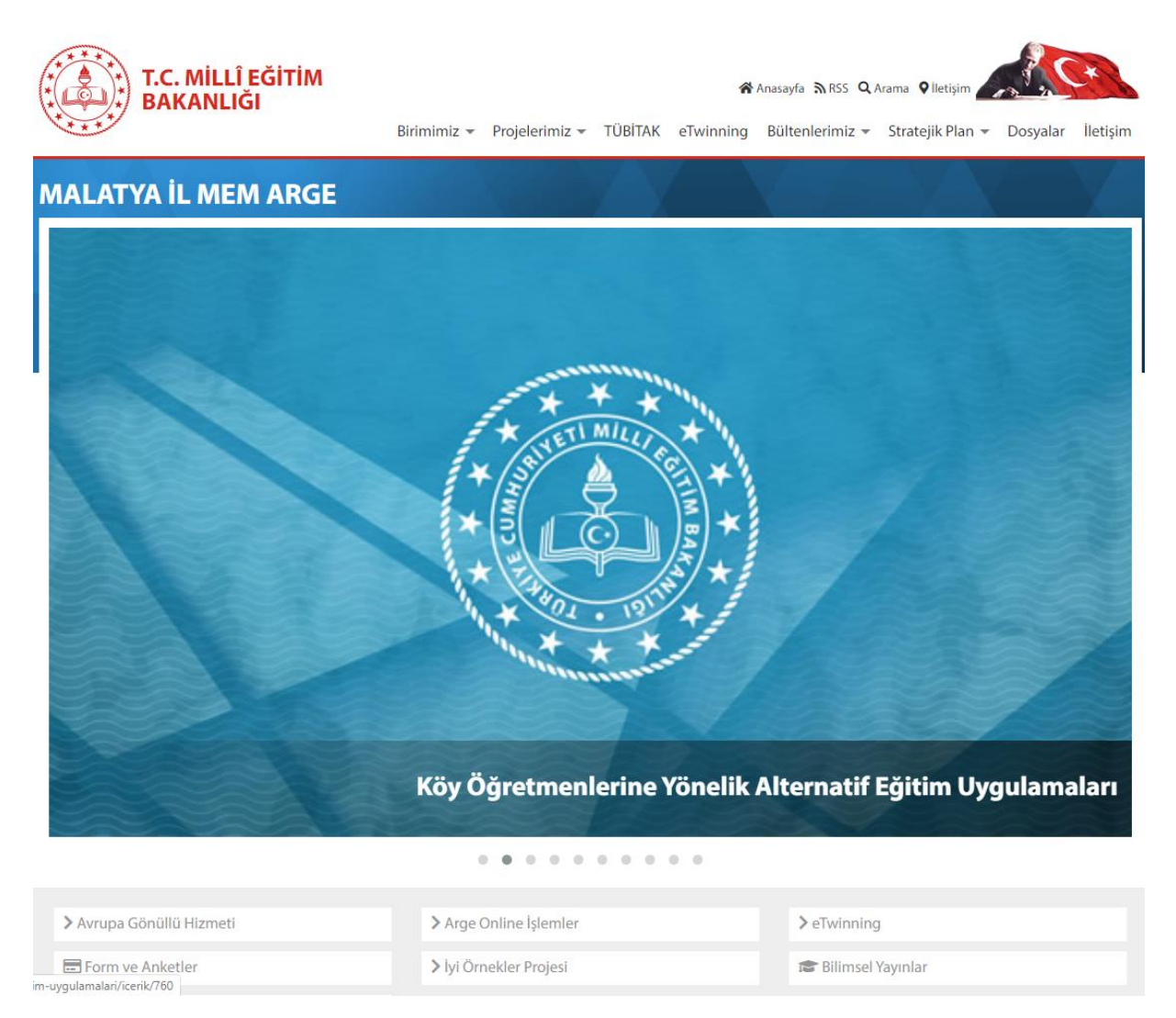

#### 4- ÜYE GİRİŞ Butonu tıklayınız.

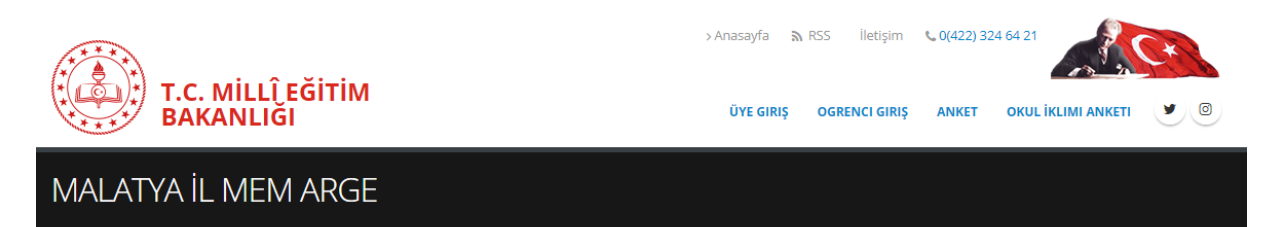

| Üye Giriş                                  |
|--------------------------------------------|
| Kullanıcı Adı; Okullar için kurum kodudur. |
| L Kullanıcı Adı                            |
| Şifre                                      |
| Parola Giriniz                             |
| Doğrulama Metni                            |
| ✓ Doğrulama Metni                          |
| Doğrulama Metni                            |
| Beni Hatırla                               |
| Giriş                                      |
| Kurum Şifremi Unuttum                      |
|                                            |

- 5- Kullanıcı adınızı, şifrenizi ve doğrulama metnini giriniz ve butonuna tiklayınız.
- 6- Kullanıcı adı: kurumunuzun KURUM KODU'dur.
- 7- Kurum şifrenizi unuttuysanız veya ilk defa kurum şifrenizi almak istiyorsanız.

Kurum Şifremi Unuttum

butonuna tıklayınız.

- 8- Kurum kodunu ve Doğrulama metnini giriniz.
- 🗚 Şifre Sıfırlama Epostası Gönder 9-

tıklayınız.

- 10-Eposta gelebilmesi için resmi hesabınızın kotasının dolu olmadığından emin olunuz.
- Epostaya gelen bağlantıyı 2 saat içinde tıklayınız. 11-

| YENI ŞIFRE OLUŞTURMA FORMU |
|----------------------------|
| Yeni Şifre                 |
| Yeni Şifre Tekrar          |
|                            |
| Resimdeki metni yazınız :  |
| Resimdeki Metni Giriniz    |
| 2225                       |
| ĤKaydet                    |
|                            |

12-Güçlü bir şifre oluşturunuz.(Şifre içerisinde en az bir adet Rakam, En az bir adet büyük harf, en az bir adet küçük harf ve en az bir adet Alfanumerik (+ - . , ! ) karakter olmalıdır)

Giris

ŞIFRE SIFIRLAMA FORMU

Kurum Kodunu Yazınız > Kurum Kodunu Yazınız

Resimdeki metni yazınız : > Resimdeki Metni Giriniz

3830

🛪 Şifre Sıfırlama Epostası Gönder

- 13-Aynı şifreyi tekrar giriniz.
- Doğrulama metnini giriniz 14-

| - 2228                                                                                                    | 15- |
|----------------------------------------------------------------------------------------------------|-----|
| The construction of the state of the state o |     |

HKaydet Tıklayınız.

"Şifreniz başarılı bir şekilde oluşturulmuştur" 16mesajı gelecektir.

## Kurumlar için Okul İklimi Anket Ayarları

- 1- Menüden ANKET-FORM butonunu tıklayınız.
- 2- Okul İklimi Anket Ayarlarını tıklayınız

|                                     |                   | > Anasayfa | 🔊 RSS       | İletişim | <b>%</b> 0(422) 324 64 21 |            | C+1 |
|-------------------------------------|-------------------|------------|-------------|----------|---------------------------|------------|-----|
| BAKANLIĞI SINAV                     | VLAR <del>-</del> | ANKET -    | FORM -      | BILIMSEL | ÖĞRENCI 🔻                 | KURUMSAL 🔻 | 90  |
|                                     |                   | Anket      |             |          |                           |            |     |
| MALATYA IL MEM ARGE                 |                   | Okul İkli  | imi Anket A | yarları  |                           |            |     |
|                                     |                   | Okul İkli  | imi Anket S | onuçları |                           |            |     |
|                                     |                   | Formlar    |             |          |                           |            |     |
| ARGE BİRİMİ ONLİNE İŞLEMLER SAYFASI |                   | Sabit Fo   | rmlar       |          |                           |            |     |

3- Uygulamaya açmak
 istediğinizi anketin
 kategorisini seçiniz

|   | okui   | . IKLIMI ANKET SAYFASI |  |
|---|--------|------------------------|--|
|   | Kateg  | ori Seçiniz:           |  |
|   | $\sim$ | Kategori Seçiniz       |  |
|   |        | Kategori Seçiniz       |  |
|   |        | Bos                    |  |
|   |        | Idare                  |  |
| _ |        | Ogretmen               |  |
|   | NP C   | Ogrenci                |  |
|   | AT-G   | Veli                   |  |
|   |        | Diger                  |  |
|   |        |                        |  |

Anketi Uygulamaya Aç butonunu tıklayınız.

| OKUL İKLİMİ ANKET SAYFASI         | 4 |
|-----------------------------------|---|
| Kategori Seçiniz:                 |   |
| ✓ Ogrenci                         |   |
| OKUL İKLİMİ ÖLÇEĞİ-ORTAOKUL       |   |
| Anketi Uygulamaya Aç 🛛 Yazdır 🚔   |   |
| Anketin Uygulanacağı grup:Ogrenci |   |

5- Seçilen anket için bir Anket kodu ve KAREKOD oluşturulacaktır.

| OKUL İKLİMİ ANKET SAYFASI                                                                               |                                                                                                    |
|----------------------------------------------------------------------------------------------------|----------------------------------------------------------------------------------------------------|
| Kategori Seçiniz:           V         Ogrenci                                                           |                                                                                                    |
| OKUL İKLİMİ ÖLÇEĞİ-ORTAOKUL                                                                             |                                                                                                    |
| Yeni Kod Oluştur Anketi Göster Yazdır 🖨                                                                 |                                                                                                    |
| Anketin Uygulanacağı grup:<br>OGRENCI                                                                   | KAREKOD<br>Aşağıdaki kodu cep telefonunda QR kod programına okutarak anket<br>sayfasına ulaşabilirsiniz. |
| http://malatyaarge.meb.gov.tr/AnketOkul//adresinden aşağıdaki kodu<br>girerek anketi doldurabilirsiniz. |                                                                                                    |
| Anket Kodu:<br>UTV4tud2                                                                                 |                                                                                                    |
| Açıklama:                                                                                               |                                                                                                    |

- 6- Her okul için ayrı kod oluşturulmaktadır.
- 7- Oluşturulan kod küçük harflerden ve rakamlardan oluşmaktadır(örneğin:ufv4tud2)
- 8- Kod o anket (örneğin OKUL İKLİMİ ÖLÇEĞİ-ORTAOKUL) için geçerlidir.

|    | OKUL İKLİMİ ÖLÇE | Ğİ-ÖĞRETMEN   |          |  |
|----|------------------|---------------|----------|--|
| 9- | Yeni Kod Oluştur | Anketi Göster | Yazdır 🖨 |  |

- a. Yeni Kod Oluştur: Kodda karıştırılacak karakterler var ise( Küçük L harfi ile I harfi gibi) yeni kod oluşturmak için kullanınız.
- b. Anketi Göster: Anketi görmek ve oluşturulan kodu test etmek için kullanınız.
- c. Yazdır: Anketin çıktısını almak için kullanınız.

### Okul İklimi Anketin Doldurulması

- 1- <u>http://malatyaarge.meb.gov.tr/</u> adresine giriniz
- 2- Arge Online işlemler butonunu tıklayınız

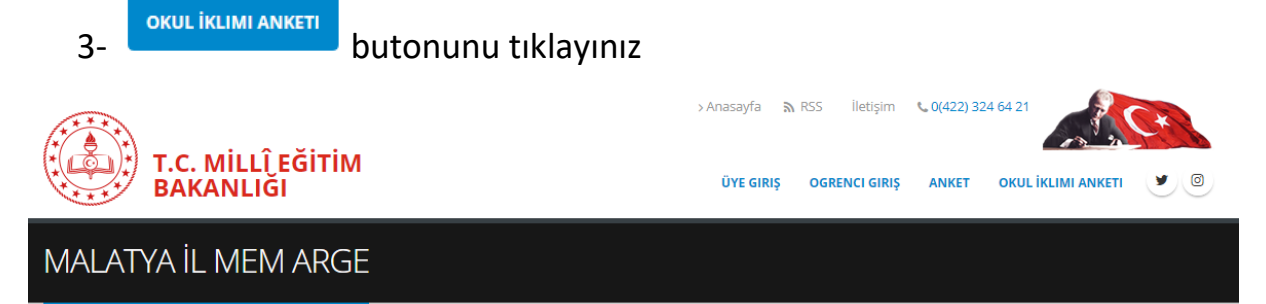

4- Veya http://malatyaarge.meb.gov.tr/AnketOkul/ adresine giriniz

| OKUL İKLİMİ ANKET SAYFASI       |
|---------------------------------|
| Anket Kodu:                     |
| Doğrulama Metni Doğrulama Metni |
| Doğrulama Metni 4364            |
| Giriş                           |

- 5- Okul tarafından size verilen 8 karakterli anket kodunu giriniz.
- 6- Doğrulama metnini giriniz.
- 7- Giriş butonuna tıklayınız.
- 8- Anket sayfasına yönlendirecektir.
- 9- Anketteki bütün sorulara cevap verdikten sonra.
- 10- Güvenlik kodunu giriniz ve HKaydet tıklayınız.